Cardinal. Cardinal Scale Manufacturing Co.

# 201 Ethernet I/P 201 Weight Transmitter Ethernet I/P Interface Setup Manual

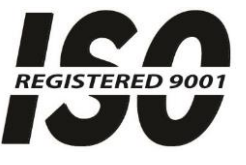

Printed in USA

8400-0142-2M Rev D 04/16

203 E. Daugherty, Webb City, MO 64870 USA Ph: 417-673-4631 • Fax: 417-673-2153 www.cardinalscale.com

Technical Support: Ph: 866-254-8261 • tech@cardet.com

## INTRODUCTION

The 201 Weight Transmitter Ethernet I/P has been designed for the industrial environment where interfacing through an Ethernet I/P network is desired. The 201 can provide the weight reading and control of multiple scale commands. A single RJ-45 connector is provided to connect to the Ethernet I/P network. The 201 weight transmitter supports 10/100 Mbit, full or half duplex operation.

The purpose of this manual is to provide you with a guide through setup of the 201 Ethernet I/P interface. Please read it thoroughly and keep it handy for future reference.

### SPECIFICATIONS

Temperature Range: ...... 14° to 104° F (-10° to +40° C) Network Connections: ..... (1) RJ-45 connector Diagnostics: ..... Embedded Web Page

### COPYRIGHT

All rights reserved. Reproduction or use, without expressed written permission, of editorial or pictorial content, in any manner, is prohibited. No patent liability is assumed with respect to the use of the information contained herein.

### DISCLAIMER

While every precaution has been taken in the preparation of this manual, the Seller assumes no responsibility for errors or omissions. Neither is any liability assumed for damages resulting from use of the information contained herein. All instructions and diagrams have been checked for accuracy and ease of application; however, success and safety in working with tools depend to a great extent upon the individual accuracy, skill and caution. For this reason, the Seller is not able to guarantee the result of any procedure contained herein. Nor can they assume responsibility for any damage to property or injury to persons occasioned from the procedures. Persons engaging the procedures do so entirely at their own risk.

### FCC COMPLIANCE STATEMENT

This equipment generates uses, can radiate radio frequency, and if not installed and used in accordance with the instruction manual, may cause interference to radio communications. It has been tested and found to comply with the limits for a Class A computing device pursuant to Subpart J of Part 15 of FCC rules, which are designed to provide reasonable protection against such interference when operated in a commercial environment. Operation of this equipment in a residential area may cause interference in which case the user will be responsible to take whatever measures necessary to correct the interference.

You may find the booklet "How to Identify and Resolve Radio TV Interference Problems" prepared by the Federal Communications Commission helpful. It is available from the U.S. Government Printing Office, Washington, D.C. 20402. The stock No. is 001-000-00315-4.

This page intentionally left blank.

## 201 ETHERNET I/P

### Ethernet I/P Setup Using Keypad

- **1.** Press and hold the **F1** and **F2** keys until the 201 enters setup and displays  $\partial B \epsilon \epsilon$ .
- **2.** Press the **F2** key until the display reads  $\mathcal{E}\mathcal{E}\mathcal{F}\mathcal{E}\mathcal{F}$  and the press the **F3** Enter key.

Егнег

- EnRbLE: on to enable Ethernet
- dHEP: on for Dynamic IP
  - oFF to assign Static IP
- IP I: First 3 digits of IP address
- IP2 = Second 3 digits of IP address
- IP3 Third 3 digits of IP address
- IPH = Fourth 3 digits of IP address
- Subnet Mask
- Subnet Mask
- Subnet Mask
- nELY: Subnet Mask
- SREE I: Gateway
- SREE2: Gateway
- SREE3: Gateway
- **GREEY:** Gateway
- dn51= DNS
- dn52: DNS
- dn53: DNS
- dn54: DNS
- HEEP: on to enable Web Server
- Port: Web port number
- LmL = Web limit access
- Soc = oFF to disable Raw Server
- E IP = on to enable Ethernet I/P
- For = FLoBE for Floating point data type
  - Integer data type
- Ord: 1234, 4321, 3412, 2143 byte order for the four bytes of weight data
- obu5: oFF to disable ModbusTCP

To use Ethernet I/P the Ethernet " $\mathcal{E}_{\alpha}\mathcal{B}_{b}\mathcal{L}_{z}$ " prompt must be set to " $\mathfrak{o}_{\alpha}$ " and the " $\mathcal{E}_{\alpha}\mathcal{P}_{z}$ " prompt must be set to " $\mathfrak{o}_{\alpha}$ ".

The " $f_{of}$  = " prompt allows the weight value to be sent from the 201 as an integer or float.

Press **F2** to toggle the selection. If integer is selected the output will have an assumed decimal place. For example, a weight of 10.5 with a calibration having two decimal places will be output as 1050. Press **F3** to save the setting and advance to the next item.

The "o c d z" prompt allows setting the byte order for the weight value. Press **F2** to toggle the selection. Press **F3** to save the setting and advance to the next item.

To save the settings and return to weight display press the F1 and F2 keys.

After changing network or Ethernet I/P settings cycle power on the 201 to insure that the network is reinitialized.

## **CONFIGURATION USING WEB PAGE**

If the HTTP Web server is enabled (default) then the configuration can be updated using the embedded web page. Enter the IP address of the 201 in the computer's web browser and hit enter. The web browser will show the home page of the 201:

#### Cardinal Scale Manufacturing Company Home 201 Status Event Counters Settings 5000 lb G Date/Time Accumulators 201 Setup Weighing Input IN1 IN2 IN3 IN4 OUT1 OUT2 OUT3 OUT4 Filter Ethernet ٢ USB TARE ZERO Serial Port www.cardinalscale.com Print Codes Print Tabs **Digital Inputs and Outputs:** Analog Input and Outputs: Digital I/O Inputs Input Analog I/O 2 4 1 3 ADC Mode: Current V Storage Memory ADC Input: 0.03 mA Off Off Off Off Check Weigh Outputs Outputs Preferences DAC 1 (4 - 20 mA): 4 mA $\sim$ 1 2 3 4 Flow Rate DAC 2 (0 - 10V): Gross V ⊖ On ⊖ On ⊖ On Oor Digital Fill Control ● Off ● Off ● Off ● Off Diagnostics 10/11/2013 10:47:57 Date/Time Log file Storage memory: formatted capacity 15185M Not enabled USB Device: Version: r1.00.07 Aug 29 2013 10:37:37 Log:

10/11/2013 10:43:16 System Check weigh OVER 10/11/2013 10:43:11 System started

Click on the Ethernet tab to enter the Ethernet I/P configuration.

| Home                 |                    |          |             |     |     |
|----------------------|--------------------|----------|-------------|-----|-----|
| Tionio               | Ethernet           |          |             |     |     |
| Event Counters       | Ethernet:          | On 🗸     | 0           |     |     |
| Settings             | DHCP:              | Off 🗸    |             |     |     |
| Date/Time            | ID.                | 192      | 168         | 32  | 3   |
| Accumulators         | Notmask:           | 255      | 255         | 255 |     |
| Setup                |                    | 200      | 200         | 200 |     |
| Weighing Input       | Gateway:           | 0        | 0           | 0   | 0   |
| Filter               | DNS:               | 0        | 0           | 0   | 0   |
| Ethernet             | Web server:        | On 🗸     |             |     |     |
| USB                  | Web port:          | 80       |             |     |     |
| Serial Port          | Web limit access:  | No clier | nt IP limit | s 🗸 |     |
| Print Codes          | Allow IP from:     | 0        | 0           | 0   | 0   |
| Print Tabs           | Allow IP to:       | 255      | 255         | 255 | 255 |
| Digital I/O          | Raw server:        | Off 🗸    |             |     |     |
| Analog I/O           | Server port:       | 10008    |             |     |     |
| Storage Memory       | Server wt:         | Off      | ~           |     |     |
| Check Weigh          | Server print:      | Off 🗸    | •           |     |     |
| Preferences          | Ethernet/IP:       | On 🗸     |             |     |     |
| Flow Rate            | EIP Wt format:     | Float V  | •           |     |     |
| Digital Fill Control | EIP Byte order:    | 4321 🗸   | -           |     |     |
| Diagnostics          | Modbus:            | Off 🗸    |             |     |     |
| Log file             | Modbus Wt format:  | Float V  | •           |     |     |
|                      | Modbus Byte order: | 1234 🗸   | •           |     |     |
|                      | Submit             |          |             |     |     |

### Cardinal Scale Manufacturing Company

Enter the 201 configuration and click Submit to update.

After changing network or Ethernet I/P settings cycle power on the 201 to insure that the network is reinitialized.

## DATA FORMAT

### PLC INPUT DATA

| Word # |              | Va           | lue           |        | Style   | Туре |
|--------|--------------|--------------|---------------|--------|---------|------|
| Word 0 |              | Scale 1      | Weight        |        | Hex/Dec | DINT |
| Word 1 | Cmd1<br>Echo | Cmd0<br>Echo | DIO<br>Status | Status | Binary  | DINT |

### STATUS BITS

| Bit #       | Description                              |
|-------------|------------------------------------------|
| Bit 0       | MOTION                                   |
| Bit 1       | BELOW ZERO                               |
| Bit 2       | CENTER OF ZERO                           |
| Bit 3       | OVER CAPACITY                            |
| Bit 4       | WEIGHT UNITS                             |
|             | 0 = WEIGHING UNIT 1 (PRIMARY UNIT)       |
|             | 1 = WEIGHING UNIT 2 (ALTERNATE UNIT)     |
| Bit 5       | WEIGHT MODE 0=GROSS/1=NET                |
| Bit 6       | HEARTBEAT                                |
| Bit 7       | SCALE ERROR                              |
| Bit 8 – 15  | DIO STATUS BIT                           |
| Bit 16      | COMMAND GROSS/NET COMPLETE               |
| Bit 17      | COMMAND PRINT COMPLETE                   |
| Bit 18      | COMMAND ZERO COMPLETE                    |
| Bit 19      | COMMAND PB TARE COMPLETE                 |
| Bit 20      | COMMAND KB TARE COMPLETE                 |
| Bit 21      | REQUEST HIGH RESOLUTION ACTIVE           |
| Bit 22      | REQUEST FLOW RATE ACTIVE                 |
| Bit 23      | COMMAND RETURN TO GROSS MODE<br>COMPLETE |
| Bit 24      | SET OUTPUTS COMPLETE                     |
| Bit 25 - 31 | NOT DEFINED                              |

| DIO Status Bits |      |  |  |
|-----------------|------|--|--|
| Bit 0           | IN1  |  |  |
| Bit 1           | IN2  |  |  |
| Bit 2           | IN3  |  |  |
| Bit 3           | IN4  |  |  |
|                 |      |  |  |
| Bit 4           | OUT1 |  |  |
| Bit 5           | OUT2 |  |  |
| Bit 6           | OUT3 |  |  |
| Bit 7           | OUT4 |  |  |

### PLC OUTPUT DATA

| Word # | Value                    |         |      | Style   | Туре   |      |
|--------|--------------------------|---------|------|---------|--------|------|
| Word 0 | N/A                      | OUTPUTS | CMD1 | CMD0    | Binary | DINT |
| Word 1 | Vord 1 Scale Tare Weight |         |      | Hex/Dec | DINT   |      |

### **COMMAND BITS**

| Bit #       | Description                                 |
|-------------|---------------------------------------------|
| Bit 0       | COMMAND GROSS/NET                           |
| Bit 1       | COMMAND PRINT                               |
| Bit 2       | COMMAND ZERO                                |
| Bit 3       | COMMAND PB TARE                             |
| Bit 4       | COMMAND KB TARE REQUIRES TARE WEIGHT VALUE  |
| Bit 5       | COMMAND REQUEST HIGH RESOLUTION<br>WEIGHT   |
| Bit 6       | COMMAND REQUEST RATE OF FLOW<br>MEASUREMENT |
| Bit 7       | COMMAND RETURN TO GROSS MODE                |
| Bit 8       | BIT8 – SET DIGITAL OUTPUTS                  |
| Bit 9 – 15  | NOT DEFINED                                 |
| Bit 16      | OUT1                                        |
| Bit 17      | OUT2                                        |
| Bit 18      | OUT3                                        |
| Bit 19      | OUT4                                        |
| Bit 20 - 23 | NOT DEFINED                                 |
| Bit 24 - 31 | NOT DEFINED                                 |

Command bits that are sent to the 201 are one shot only. The 201 requires the command bit to return to 0 before sending again. The command complete bit returned from the 201 can be used to unlatch the bit indicating the desired operation has been completed by the 201. The 201 will return a scale error bit 7 of the status bits if it cannot process the desired command.

Refer to the error and status codes section of the Model 201 Weight Transmitter Installation and Technical manual (8400-M117-O1) for an explanation of errors.

The following example illustrates how to send a zero command to the 201 and then unlatch the bit when the zero command has been completed. The Motion bit checks for motion on the scale. The 201 will not ZERO, TARE, or PRINT if Motion is present on the scale. Adding the Motion detection will just prevent the 201 from sending an error.

| Zero Comman       |
|-------------------|
| Cardinal_201:O.Da |
| (U)               |
|                   |
| Zero Comman       |
| Cardinal_201:O.Da |
|                   |
|                   |

All of the commands bits should be processed like the example for the zero command except for bit 4 and 8. When the KB Tare command is processed it will need a floating point or decimal value copied into Word 1 for the Scale Tare Weight value. Then bit 4 can be processed like the other command bits. Bit 8 requires four bits of outputs to be specified starting at the third byte (bit 16) of Word 0.

Command bits 5 and 6 will remain active as long as the bit is set in the output word. To return to normal weight mode bits 5 and 6 must be cleared.

## **CONFIGURE THE PLC USING RSLOGIX5000**

Either create a new project or use an existing, set the program in "Offline" mode. Add the module to the configuration in the PLC. Start by right clicking the Ethernet/IP module/bridge in the I/O configuration, and select "New Module".

| 🖃 🖯 🔁 Controller Cardinal_Scale | )               |        |  |  |
|---------------------------------|-----------------|--------|--|--|
| Controller Tags                 |                 |        |  |  |
|                                 |                 |        |  |  |
| Power-Up Handler                |                 |        |  |  |
| 🚊 📇 Tasks                       |                 |        |  |  |
| 📄 🚭 MainTask                    |                 |        |  |  |
| 🛓 🚭 MainProgram                 |                 |        |  |  |
| 🖉 🖉 Program Tag                 | s               |        |  |  |
| 🔜 🚺 MainRoutine                 |                 |        |  |  |
| 📄 🛄 Unscheduled Program         | ns              |        |  |  |
| 🖃 🔄 Motion Groups               |                 |        |  |  |
| Ungrouped Axes                  |                 |        |  |  |
| Trends                          |                 |        |  |  |
| 🖻 🔄 Data Types                  |                 |        |  |  |
| User-Defined                    |                 |        |  |  |
| 🗄 🕂 🛄 Strings                   |                 |        |  |  |
|                                 |                 |        |  |  |
|                                 |                 |        |  |  |
|                                 |                 |        |  |  |
|                                 | New Module      |        |  |  |
| ETHERNET-MO                     | Cut             | Ctrl+X |  |  |
|                                 | Сору            | Ctrl+C |  |  |
|                                 | Paste           | Ctrl+V |  |  |
|                                 | Delete          | Del    |  |  |
|                                 | Cross Reference | Ctrl+E |  |  |
|                                 | Print           | Ctrl+P |  |  |
|                                 | Properties      |        |  |  |
|                                 |                 |        |  |  |

Now a dialog window "Select Module Type" will appear. Select "Generic Ethernet module" and click on OK.

| Select Module Type |                                                       | × |
|--------------------|-------------------------------------------------------|---|
| Туре:              | Major Revision:                                       |   |
| ETHERNET-MODULE    | 1 💌                                                   |   |
| Туре               | Description                                           |   |
| 1734-AENT/A        | 1734 Ethernet Adapter, Twisted-Pair Media             | _ |
| 1756-ENBT/A        | 1756 10/100 Mbps Ethernet Bridge, Twisted-Pair Media  |   |
| 1756-ENET/A        | 1756 Ethernet Communication Interface                 |   |
| 1756-ENET/B        | 1756 Ethernet Bridge                                  |   |
| 1788-ENBT/A        | 1788 10/100 Mbps Ethernet Bridge, Twisted-Pair Media  |   |
| 1794-AENT/A        | 1794 10/100 Mbps Ethernet Adapter, Twisted-Pair Media |   |
| ETHERNET-MODULE    | Generic Ethernet Module                               |   |
|                    |                                                       |   |
|                    |                                                       |   |
|                    |                                                       |   |
|                    |                                                       |   |
|                    |                                                       |   |
| Vendor: All        | Other     Specially I/O     Select All                |   |
| 🔽 Analog 🔽 Digita  | al 🔽 Communication 🔽 Motion 🔽 Controller 🛛 Clear All  |   |
|                    | OK Cancel Help                                        |   |

In the next dialog window, RSLogix 5000 will ask for information regarding the communications to the module. First enter a name for the module. This name will create a tag in RSLogix5000, which can be used to access the memory location in the PLCs memory where the data for the module will be stored. With the name entered, click on OK.

| New Module                                                                                                    | ×                                                                                                    |
|----------------------------------------------------------------------------------------------------|----------------------------------------------------------------------------------------------------|
| Type:       ETHERNET-MODULE Generic Etherne         Vendor:       Allen-Bradley         Parent:       Cardinal_Ethernet_Bridge         Name:       Cardinal_201         Description: | t Module<br>Connection Parameters<br>Assembly<br>Instance: Size:<br>Input: 100 2 (32-bit)             |
| Comm Format: Data - DINT  Address / Host Name IP Address: 149 . 209 . 122 . 29 Host Name:                                                                                            | Output:     130     12     (32-bit)       Configuration:     11     0     (8-bit)       Status Input: |
| Open Module Properties                                                                                                    | OK Cancel Help                                                                                        |

In the next dialog box enter a value for the time between each scan of the module, called Request Packet Interval (RPI). A recommended value is 50 ms. Make sure that "Inhibit Module" isn't checked. Check "Use Unicast Connection over EtherNet/IP" and then click on OK.

| Module Properties Report: Local (ETHERNET-MODULE 1.1)                                                                                                    |
|----------------------------------------------------------------------------------------------------|
| General* Connection* Module Info                                                                                                    |
| Requested Packet Interval (RPI): 50.0 ms (1.0 - 3200.0 ms)<br>Inhibit Module<br>Major Fault On Controller If Connection Fails While in Run Mode<br>Use Unicast Connection over EtherNet/IP |
| Status: Offline OK Cancel Apply Help                                                                                                    |

Now the module has been added to the I/O configuration in RSLogix5000.

Now go online and download the configuration to the PLC.

- **1.** Select Go Online in the communication menu.
- 2. A new window will open.
- **3.** Select download.
- **4.** A new window will pop-up with the question if you actually want to download the configuration.
- 5. Select "Download".
- 6. The configuration will now be downloaded to the PLC.

Now it's possible to access the data exchanged by ControlLogix5000 and the module. To do this, open the "Controller Tags" window and go to monitor tags. Three tags named "Cardinal\_201\_EIP:C", "Cardinal\_201\_EIP:I" and "Cardinal\_201\_EIP:O" should be visible, representing the three instances configuration, input and output. The configuration instance will be created even if we selected zero as its size. The Cardinal\_201\_EIP:I tag is data coming from the module and Cardinal\_201\_EIP:O tag holds data going to the module.

If weight data has decimal point then use the 201 menu configuration for "float" to transfer the first word data as an IEEE-754 float. The second word has binary status bits. The example below is for a displayed weight value of 1000 lb.

| s | Scope: 🔁 Cardinal_Scale 💌 Show Show All |                                           |                  |         |             |  |  |
|---|-----------------------------------------|-------------------------------------------|------------------|---------|-------------|--|--|
|   | Name 🛆                                  | Value 🗲                                   | Force Mask 💦 🔦 🕈 | Style   | Data Type   |  |  |
|   |                                         | {}                                        | {}               |         | AB:ETHERNET |  |  |
|   | E-Cardinal_201:I                        | {}                                        | {}               |         | AB:ETHERNET |  |  |
|   | 🖻 - Cardinal_201:I.Data                 | {}                                        | {}               | Decimal | DINT[2]     |  |  |
|   | 🛨 Cardinal_201:I.Data[0]                | 16#447a_0000                              |                  | Hex 💌   | DINT        |  |  |
|   | 🛨 - Cardinal_201:I.Data[1]              | 2#0000_0000_0000_0000_0001_0000_0010_0000 |                  | Binary  | DINT        |  |  |
|   | ⊡-Cardinal_201:0                        | {}                                        | {}               |         | AB:ETHERNET |  |  |
|   | 😑 Cardinal_201:0.Data                   | {}                                        | {}               | Decimal | DINT[2]     |  |  |
|   | 🛨 Cardinal_201:0.Data[0]                | 2#0000_0000_0000_0000_0000_0000_0000      |                  | Binary  | DINT        |  |  |
|   | 🛨 Cardinal_201:0.Data[1]                | 0                                         |                  | Decimal | DINT        |  |  |

Copy the floating point data from the controller tag to a real data type.

| 0                | 0                                   |  |        |       |   |            | Copy File<br>Source C<br>Dest<br>Length | COP-<br>Copy File<br>Source Cardinal_201:I.Data[0]<br>Dest Weight_201_Float<br>Length 1 |          |    |
|------------------|-------------------------------------|--|--------|-------|---|------------|-----------------------------------------|-----------------------------------------------------------------------------------------|----------|----|
| S                | Scope: AmainProgram V Show Show All |  |        |       |   |            |                                         |                                                                                         |          |    |
|                  | Name                                |  | Δ      | Value | + | Force Mask | ÷                                       | Style                                                                                   | Data Typ | ре |
| Weight_201_Float |                                     |  | 1000.0 |       |   | Float      | REAL                                    |                                                                                         |          |    |

If weight data does not have a decimal point the data can be transferred as a double integer word. The second word has binary status bits.

| Scope: Cardinal_Scale  Show Show All |                            |                                      |                  |           |             |  |
|--------------------------------------|----------------------------|--------------------------------------|------------------|-----------|-------------|--|
|                                      | Name 🛆                     | Value 🗲                              | Force Mask 💦 🔦 🕈 | Style     | Data Type   |  |
|                                      |                            | {}                                   | {}               |           | AB:ETHERNET |  |
|                                      | ⊡-Cardinal_201:I           | لم <sup>ع</sup> {}                   | {}               |           | AB:ETHERNET |  |
|                                      | 🖻 - Cardinal_201:I.Data    | {}                                   | {}               | Decimal   | DINT[2]     |  |
|                                      | 🛨 Cardinal_201:I.Data[0]   | 1000                                 |                  | Decimal 👻 | DINT        |  |
|                                      | 🛨 - Cardinal_201:I.Data[1] | 2#0000_0000_0000_0001_0000_0010_0000 |                  | Binary    | DINT        |  |
|                                      | ⊡-Cardinal_201:0           | {}                                   | {}               |           | AB:ETHERNET |  |
|                                      | 😑 Cardinal_201:0.Data      | {}                                   | {}               | Decimal   | DINT[2]     |  |
|                                      | 🛨 Cardinal_201:0.Data[0]   | 2#0000_0000_0000_0000_0000_0000_0000 |                  | Binary    | DINT        |  |
|                                      | 🛨 Cardinal_201:0.Data[1]   | 0                                    |                  | Decimal   | DINT        |  |

## **MICROLOGIX SETUP**

Communicating to the 201 Weight Transmitter is done through a CIP Generic (MSG) message instruction. The data format is set to Float in the 201 weight transmitter. The MSG instruction is a control block for storing the instruction parameters and configuration setup screen. The Ethernet CIP Generic command consists of a Service Code; the object Class, Instance and Attribute, and the Send Receive Data.

First, 4 data files will need to be created for the MSG instruction. Data files can be created by right clicking on Data Files and selecting New. Two integer files will be needed to store the data to and from the 201. Create one for 8 elements from the 201 and one containing 8 elements that will be sent to the 201.

| 🖹 UNTITLED 📃 🗖 🔀                                                                                                    | Create Data File                                                                                                    |  |  |
|----------------------------------------------------------------------------------------------------|----------------------------------------------------------------------------------------------------|--|--|
| Controller Properties<br>Processor Status<br>Function Files<br>IO Configuration<br>Program Files<br>SYS 0 -<br>SYS 1 - | File: 9   Type: Integer   Name: CARDINAL   Desc:                                                                                                    |  |  |
| LAD 2 -     Data Files     Cross     New     O0 - C     UnHide                                                         | Attributes  Debug Scope                                                                                                    |  |  |
| S2 - S<br>B3 - BINARY<br>T4 - TIMER                                                                                    | Global     To File: 2 -   Protection                                                                                                    |  |  |
| R6 - CONTROL                                                                                                    | C Constant     O Static     Image: None       Image: Memory Module / Download     Image: Web View Disable     Image: LCD Edit Disable       Image: OK     Cancel     Help |  |  |

Next, create a data file for Message Type that contains 2 elements, one to control the Read Instruction and one for the Write Instruction. Create a data file for Extended Routing Information with 2 elements to store the information from the message instruction.

| Create Data File 🛛 🔀                      | Create Data File                                |
|-------------------------------------------|-------------------------------------------------|
| File: 10                                  | File: 11                                        |
| Type: Message                             | Type: Extended Routing Informat                 |
| Name: MG                                  | Name: RIX                                       |
| Desc:                                     | Desc:                                           |
| Elements: 2 Last:                         | Elements: 2 Last:                               |
| Attributes                                | Attributes                                      |
| ☐ Debug                                   | - Debug                                         |
| F Skip When Deleting Unused Memory        | 🦳 Skip When Deleting Unused Memory              |
| Scope                                     | Scope                                           |
| Global                                    | Global                                          |
| C Local To File: 2.                       | C Local To File: 2 -                            |
| Protection                                | Protection                                      |
| C Constant C Static C None                | C Constant C Static C None                      |
| Memory Module / Download Web View Disable | 🧮 Memory Module / Download 🛛 🧮 Web View Disable |
| OK Cancel Help                            | OK Cancel Help                                  |

Add the MSG instruction, found under the Input/Output tab.

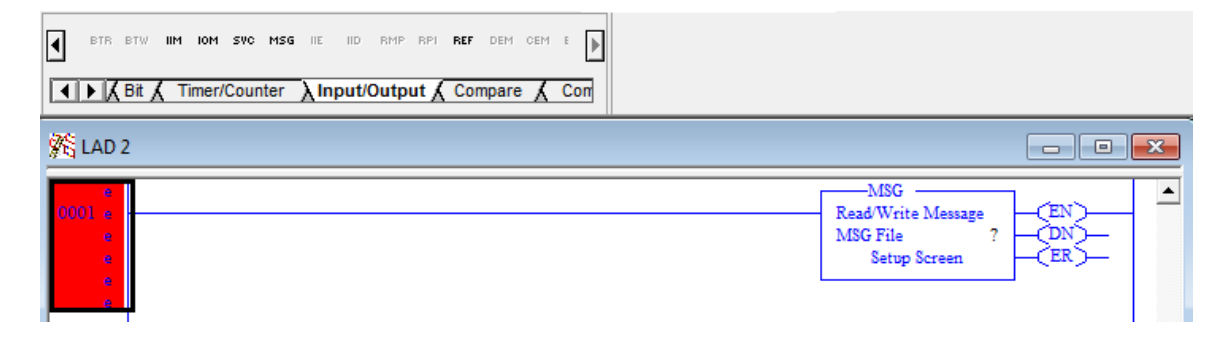

Select the Setup Screen inside the MSG box. Select Channel 1 for the controller. Use the pull down menu to select "CIP Generic" under the Communication Command.

Type in the Integer Data Table Address that will be used to store the data read from the 201, along with the size which is 8 bytes. Under the Extended Routing Info, put in the data table created for the Extended Routing Information. Each MSG instruction must have its own Extended Routing Info File (RIX).

Under Service, select Read Assembly. Class will be 4, Instance 64 hex and Attribute 3.

| 🔀 MSG - Rung #2:1 - ?                                                                                                    |                                                                                                    |
|----------------------------------------------------------------------------------------------------|----------------------------------------------------------------------------------------------------|
| General MultiHop Send Data Receive Data                                                                                                    |                                                                                                    |
| This Controller<br>Channel: <u>1 (Integral)</u><br>Communication Command: <u>CIP Generic</u><br>Data Table Address (Receive): <u>N9:0</u><br>Size in Bytes (Receive): <u>8</u> (Send): <u>N/A</u> | Control Bits<br>Ignore if timed out (TO): 0<br>Break Connection (BK): 0<br>Awaiting Execution (EW): 0<br>UnConnected (UC): 0<br>Error (EB): 0 |
| Target Device<br>Message Timeout : 5                                                                                                    | Message done (DN): [0]<br>Message Transmitting (ST): [0]<br>Message Enabled (EN): [0]                                                         |
| Local / Remote : <u>Local</u> MultiHop: <u>Yes</u><br>Extended Routing Info File(RIX): <u>RIX11:0</u>                                                                                             |                                                                                                    |
| Service: Read Assembly Service Code (hex): E<br>Class (hex): 4 (dec): 4<br>Instance (hex): 64 (dec): 100<br>Attribute (hex): 3 (dec): 3                                                           | Error Code(Hex): 0                                                                                                    |
| Error Description<br>No errors                                                                                                    |                                                                                                    |
|                                                                                                    |                                                                                                    |

Next, select the "MultiHop" tab. In this tab, enter the IP address of the 201 Weight Transmitter.

| 对 MSG - Rung #2:1 - ?                   |           |                    |            |            |  |  |  |
|-----------------------------------------|-----------|--------------------|------------|------------|--|--|--|
| General MultiHop Send Data Receive Data |           |                    |            |            |  |  |  |
| , ·                                     |           |                    |            |            |  |  |  |
| Ins = Add Hop                           |           | Del = F            | lemove Hop |            |  |  |  |
| From Device                             | From Port | To Address Type    |            | To Address |  |  |  |
| This MicroLogix                         | Channel 1 | EtherNet/IP Device | e (str:)   |            |  |  |  |
|                                         |           |                    |            |            |  |  |  |
|                                         |           |                    |            |            |  |  |  |
|                                         |           |                    |            |            |  |  |  |
|                                         |           |                    |            |            |  |  |  |
|                                         |           |                    |            |            |  |  |  |
|                                         |           |                    |            |            |  |  |  |
|                                         |           |                    |            |            |  |  |  |
|                                         |           |                    |            |            |  |  |  |
|                                         |           | m                  |            | •          |  |  |  |
|                                         |           |                    |            |            |  |  |  |
|                                         |           |                    |            |            |  |  |  |
|                                         |           |                    |            |            |  |  |  |

Double click and Open the Channel Configuration. On the Channel 1 tab, make sure there is an IP address on the MicroLogix. If there is not, uncheck the BOOTP Enable box. This will allow an IP address to be put into the MicroLogix.

This message instruction should now read the 8 input bytes and place them in the N9:0 data table address. To transfer the floating point weight reading from N9:0 to a floating point data type add a CPW instruction.

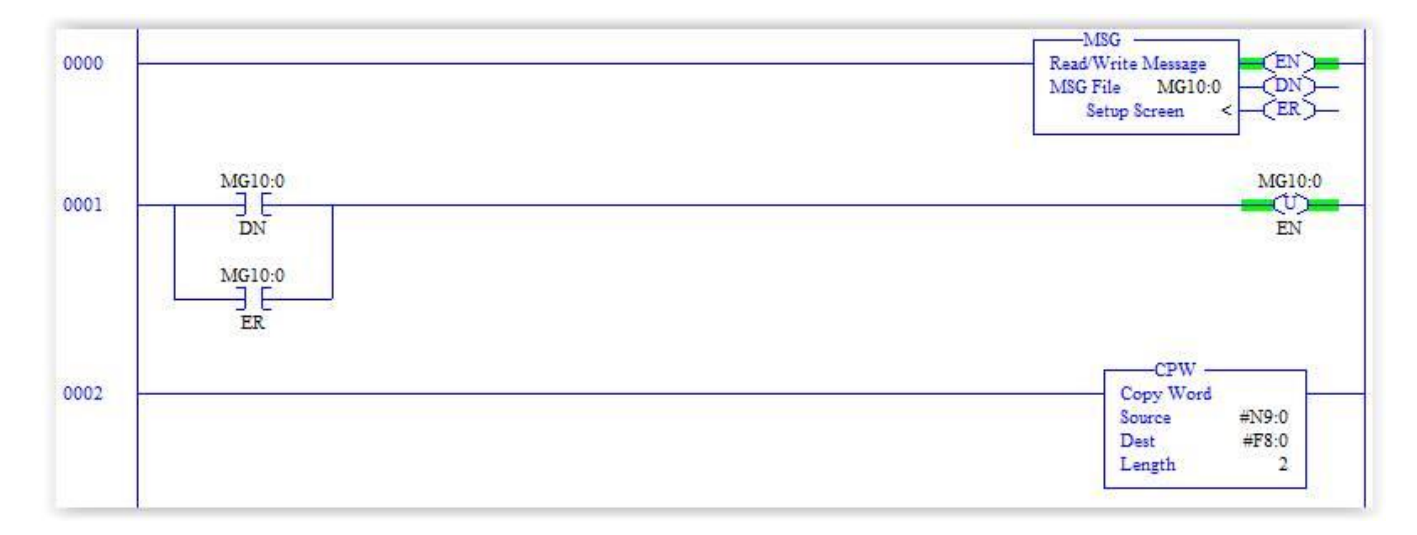

To read continuously from the 201 the MG10:0/EN bit will have to be unlatched after the MG10:0/DN is complete. This will retrigger the MSG instruction to start the read from the 201 again. ORing the MG10:0/ER bit will discard a message transfer error and unlatch the enable bit, thus retriggering the transfer.

Save the program and download to the MicroLogix.

Going online into Remote Run, the data from the MSG instruction can now be read under the "Receive Data" tab. The first four bytes of data contain the weight reading and when copied to F8:0 will display the floating point weight value. Change the byte order setting in the 201 or d = to 4321 to make the weight reading display correctly.

Now, in order to write the output data to the 201, add a MSG message instruction again. Under the "General" tab, the Service will now be a Write Assembly.

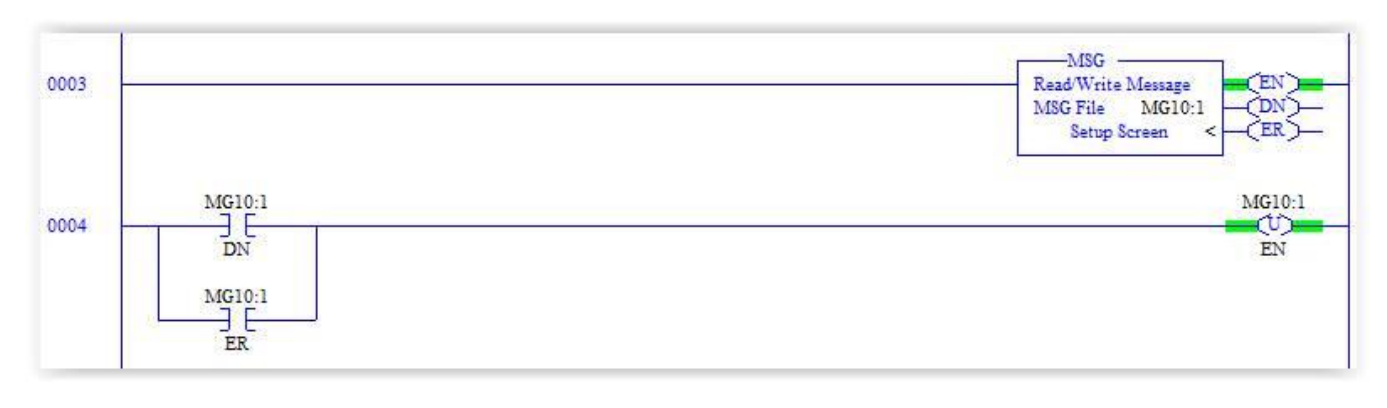

Set the Send data size, along with the Send data table address. In this example, a size of 8 with N10:0 is being used. The RIX file should be different than the file used for the Read Assembly. The Service is now Write Assembly; Class 4, with the Instance being 96 (hex) and Attribute 3.

| 🔀 MSG - Rung ‡ि2 - ?                                                                                                    |                                                                                                    |
|----------------------------------------------------------------------------------------------------|----------------------------------------------------------------------------------------------------|
| General MultiHop Send Data Receive Data                                                                                                    |                                                                                                    |
| This Controller         Channel:       1 (Integral)         Communication Command:       CIP Generic         Data Table Address (Receive):       N/A       (Send):         Size in Bytes (Receive):       N/A       (Send):       8         Target Device       Message Timeout :       5 | Control Bits<br>Ignore if timed out (TO): 0<br>Break Connection (BK): 0<br>Awaiting Execution (EW): 0<br>UnConnected (UC): 0<br>Error (ER): 0<br>Message done (DN): 0<br>Message Transmitting (ST): 0<br>Message Enabled (EN): 0 |
| Local / Remote : Local MultiHop: Yes<br>Extended Routing Info File(RIX): RIX11:1<br>Service: Write Assembly Service Code (hex): 10<br>Class (hex): 4 (dec): 4<br>Instance (hex): 3 (dec): 150<br>Attribute (hex): 3 (dec): 3                                                              | Error<br>Error Code(Hex): 0                                                                                                    |
| Error Description<br>No errors                                                                                                    |                                                                                                    |

Next, select the "MultiHop" tab and type in the IP address of the 201. Under the "Send Data" tab will be the data that gets sent from N10:0 to the 201.